# DocuPrint C3055/C3055 DX Fuser Unit Installation Guide

Thank you for purchasing the fuser unit.

This guide is intended for first-time users of the printer and gives instructions on how to replace this product.

To ensure safe operation of the printer, be sure to read "Safety Notes" in the Quick Reference Guide before starting the replacement procedure.

The illustrations used in this guide are those of the DocuPrint C3055.

## 

- Never open or remove machine covers that are secured with screws unless specifically instructed in the related manuals. A high voltage component can cause electric shocks.
- Do not try to alter the machine configuration, or modify any parts. An unauthorized modification can cause smoke or fire.

## 

 Be sure to switch off and unplug the machine before accessing the interior of the machine for cleaning, maintenance, or fault clearance. Access to a live machine's interior can cause electric shocks.

#### Important

• The fuser unit becomes very hot during printing. If replacing the fuser unit, switch the printer off and wait for at least 40 minutes until the unit cools down. If you replace the fuser unit right after printing, you may get burnt.

#### Note

 The fuser unit yields approximately 100,000 pages. When the fuser unit is near the end of its life, the [Replace soon] message appears on the control panel. After approximately 60,000 (A4 landscape) prints, another message, [Replace], appears and the printer shuts down. Make sure to have a new fuser unit ready before the printer shuts down.

The actual page yield may vary depending on the print requirements or the contents of documents printed. Refer to the User Guide for more information.

# Checking the Package Contents

The packaging box contains the following items. If you find any items missing, please contact our Customer Support Center or your dealers.

· Fuser unit

· This guide

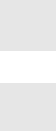

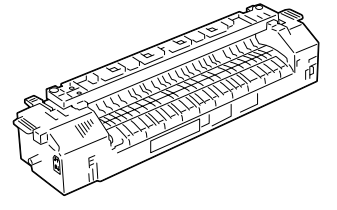

# **Replacing the Fuser Unit**

1. Switch the power off and wait for 40 minutes.

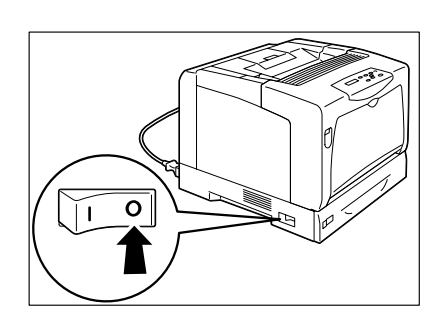

2. If paper is loaded in the bypass tray, remove the paper and close the bypass tray cover.

#### Important

- When closing the bypass tray cover, be careful not to get your fingers caught between (the left or right edge of) the cover and the printer.
- 3. Press the button B and open the front cover.

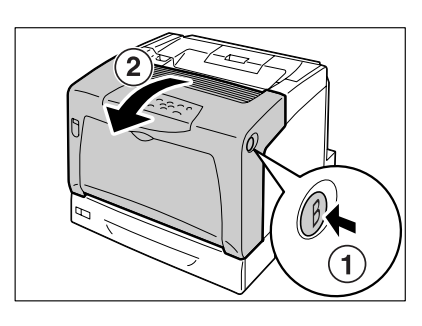

If the duplex unit (optional) is installed, hold the projection on its right side and open the the duplex unit cover. (The illustrations in the following steps will not show the duplex unit. The procedure, however, is the same even when the duplex unit is not installed.)

### Note

- The duplex unit comes standard on the DocuPrint C3055 DX.
- 4. Push up the levers on both sides of the fuser unit toward 🕲 to release the lock.

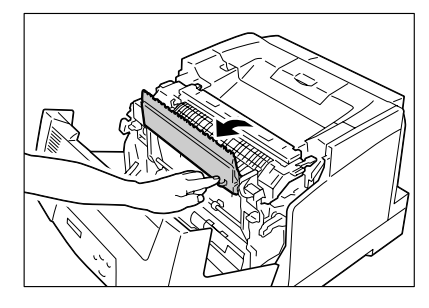

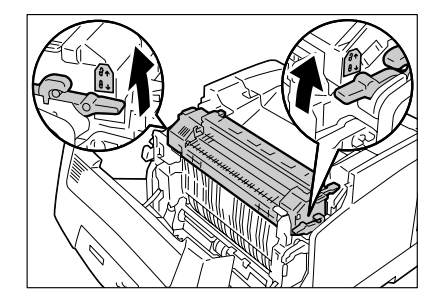

5. Hold the fuser unit by the tabs on both sides and gently remove it from the printer.

 Remove the new fuser unit from the box. Hold it by the tabs, and insert the projections on both sides to the roller bearings in the printer.

### Note

- If the levers are pressed accidentally when inserting the fuser unit, push them up to their original positions.
- 7. Push down the lever on both sides of the fuser unit toward  $\hat{e}$ .

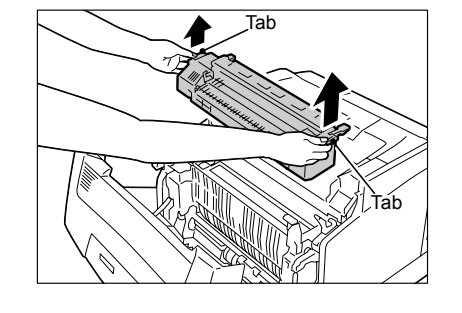

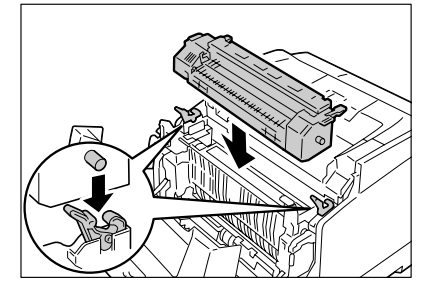

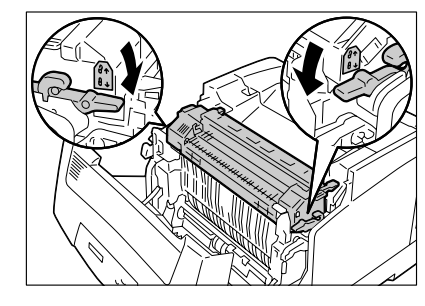

8. Close the front cover. If the duplex unit is installed, close the duplex unit cover first and then the front cover.

#### Important

• When closing the front cover, be careful not to get your fingers caught between (the left, right, top, or bottom edge of) the cover and the printer.

The replacement of the fuser unit is now complete.

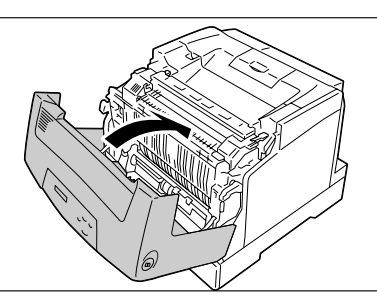

简体中文

English

4

# **Resetting the Counter**

If you are finished replacing the fuser unit, reset its counter on the control panel.

- Press the <▼> and <Eject/Set> buttons simultaneously. [Consumables Menu] is displayed.
- Press the <▼> button. [Reset Counter] is displayed.
- Press the <>> button to accept the selection. [Fuser] is displayed.
- Press the <>> button to accept the selection. The confirmation screen is displayed.
- Press the <Eject/Set> button. The resetting of the counter starts. When finished, the display returns to the screen shown on the right.
- Press < ◀> button until [Ready to print] is displayed.

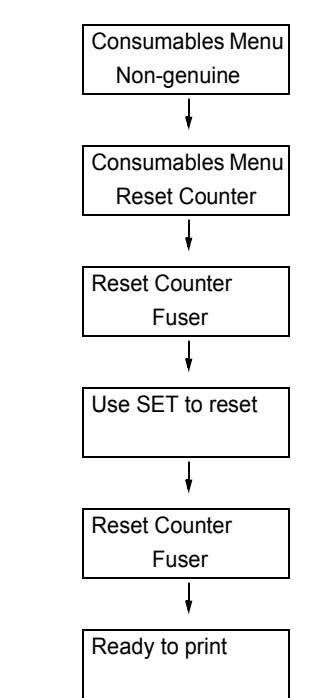

# DocuPrint C3055/C3055 DX

# 정착부 설치 설명서

정착부를 구입해 주셔서 감사드립니다.

본 설명서는 프린터를 처음으로 구입한 사용자를 위해 본 제품 교체 방법에 대한 지침을 제 공합니다 .

프린터의 안전한 작동을 위하여 , 교체를 시작하기 전에 핵심 가이드의 "안전하게 사용하 기 위하여 "를 읽어 주십시오 .

본 설명서에 사용된 그림은 DocuPrint C3055 에 해당합니다.

## ⚠ 경고

- 나사로 고정되어 있는 패널이나 커버 등은 함께 제공된 설명서가 지시하는 곳 이외에는 절대로 열지 말아 주십시오. 내부에는 전압이 높은 부분이 있어 감전의 원인이 될 수 있 습니다.
- 기계를 개조하거나 부품을 변경하여 사용하지 말아 주십시오. 화재나 발연의 원인이 될 수 있습니다.

#### \land 주의

 기계의 청소 및 보수,고장처리를 실시할 경우에는 전원스위치를 끄고 반드시 전원플러그 를 콘센트에서 뽑아 주십시오. 전원스위치를 끄지 않은 채 기계의 청소나 보수를 실시하면 감전의 원인이 될 수 있습니다.

#### 중요

 정착부는 프린트 중 매우 뜨거워집니다. 정착부를 교체하려면 전원을 끄고 장치가 식을 때까지 최소 40 분 동안 기다립니다. 프린트 후 바로 장치를 교체할 경우 화상을 입을 수 있습니다.

#### 보충

 정착부는 약 100,000 페이지를 출력할 수 있습니다. 프린터는 정착부가 수명에 가까워지면 [Replace Soon] 이 조작부에 표시됩니다. 약 60,000 페이지 (A4 가로) 정도 프린트한 후 [Replace] 가 표시되고 프린터가 작동되지 않습니다. 프린터가 작동되지 않기 전에 새 정착부를 준비해야 합니다. 실제 페이지 한계는 프린트 요구 사항 또는 프린트되는 문서 내용에 따라 다를 수 있습니다. 자세한 내 용은 사용 설명서를 참고하여 주십시오.

# 패키지 내용물 확인

패키지에는 다음과 같은 항목이 포함되어 있습니다 . 항목이 누락된 경우 고객 지원 센터 또는 판매 대리점에 문의하여 주십시오 .

• 정착부

• 본 설명서

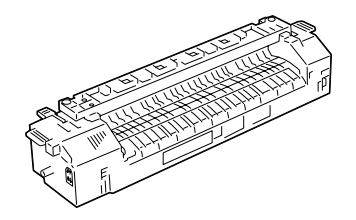

nsiigr

한국어

朝空間

简体中文

# 정착부 교체

1. 전원을 끄고 40 분 동안 기다립니다.

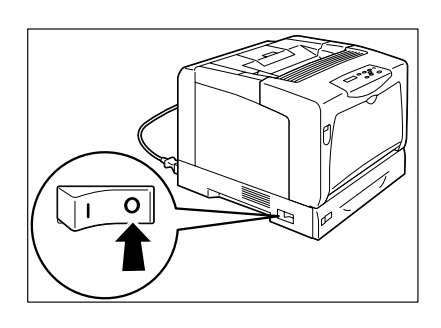

 수동 트레이에 용지가 있는 경우 용지를 제 거하고 수동 트레이 커버를 닫습니다.

## 중요

- 수동 트레이 커버를 닫을 때 손가락이 커버(좌측 또는 우측 모서리) 및 프린터 사이에 끼이지 않도록 주의합 니다.
- 3. 버튼 B 를 누르고 앞커버를 엽니다.

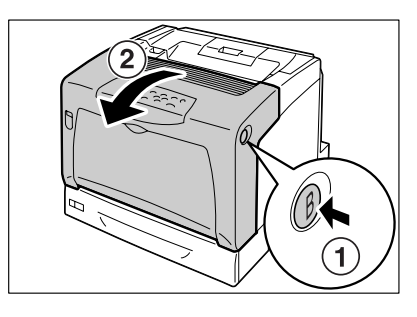

양면 유니트 (옵션)가 설치된 경우 우측 에서 돌출부를 잡고 양면 유니트 커버를 엽 니다. (다음 단계의 그림에서는 양면 유니 트가 표시되지 않습니다. 그러나 절차는 양면 유니트가 설치되지 않은 경우와 동일 합니다.)

보충

• 양면 유니트는 DocuPrint C3055 DX 의 경우 표준입 니다 .

 정착부의 양쪽 측면에서 레버를 위로 밀어 올려 ∂ 잠금 상태를 해제합니다.

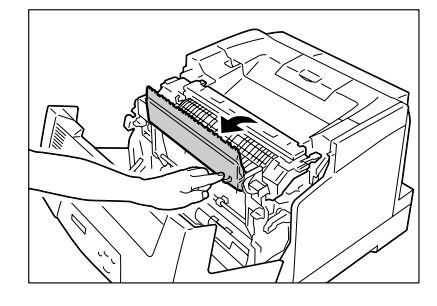

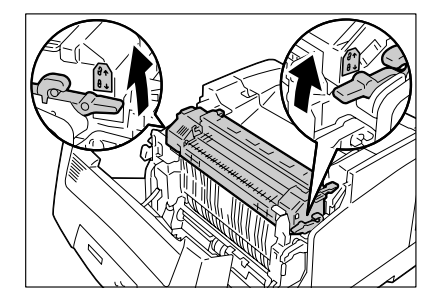

- 정착부 양쪽 측면에서 탭을 잡고 프린터에 서 부드럽게 제거합니다.
- 새 정착부를 상자에서 꺼냅니다. 탭을 잡고 양쪽 측면의 돌출부를 프린터의 롤러 베어링에 삽입합니다.

### 보충

- 정착부를 삽입할 때 실수로 레버를 누른 경우 레버를 눌러 원래 위치로 복귀시킵니다.
- 정착부의 양쪽 측면에서 레버를 아래로 누 릅니다 ☺.

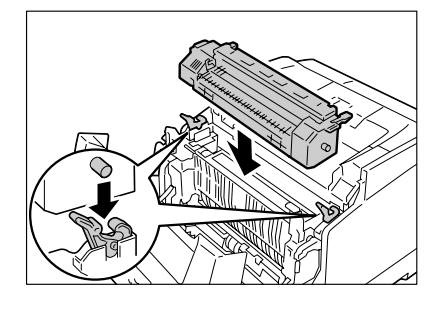

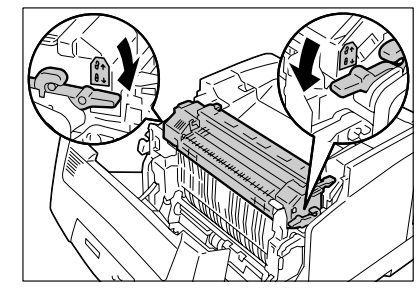

 앞커버를 닫습니다 .
 양면 유니트가 설치된 경우 먼저 양면 유니 트 커버를 닫은 다음 앞커버를 닫습니다 .

## 중요

• 앞커버를 닫을 때 손가락이 커버 (좌측 또는 우측 모서 리) 및 프린터 사이에 끼이지 않도록 주의합니다.

정착부 교체가 완료되었습니다.

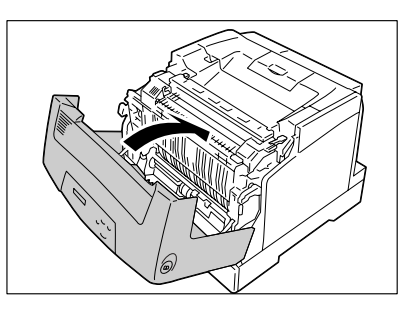

简体中文

7

한국어

# 카운터 재설정

8

정착부를 교체한 후 조작부에서 카운터를 재설정합니다.

- <▼> 및 <Eject/Set> 버튼을 동시에 누릅 니다. [Consumables Menu] 가 표시됩니다.
- <▼> 버튼을 누릅니다.
  [Reset Counter] 이 표시됩니다.
- 3. <▶> 버튼을 눌러 선택 사항을 적용합니다. [Fuser] 가 표시됩니다.
- 4. <▶> 버튼을 눌러 선택 사항을 적용합니다.
  확인 화면이 표시됩니다.
- <Eject/Set> 버튼을 누릅니다. 카운터 재설정이 시작됩니다. 완료되면 디 스플레이가 우측에 표시된 화면으로 돌아갑 니다.
- [Ready to print] 가 표시될 때까지 <◀> 버 튼을 누릅니다.

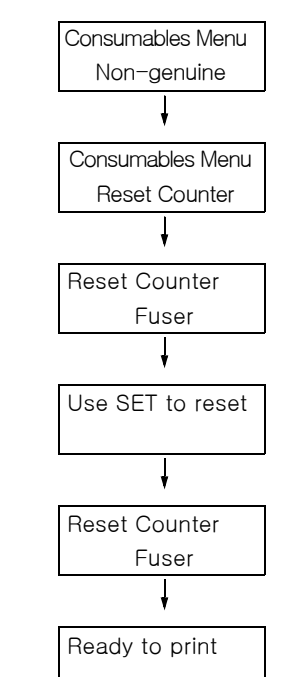

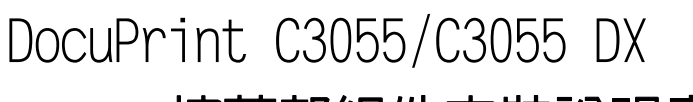

# 熔著部組件安裝說明書

## 感謝您選用熔著部組件。

本說明書適用於初次使用本印表機的使用者,並說明如何更換本產品。

為了確保印表機的安全操作,開始更換程序之前,請務必先閱讀 『快速參考說明書』中的 "為了機器的安全使用 "。

本說明書使用的圖為 DocuPrint C3055 的圖。

# ▲ 警告

- 嚴禁開啓相關說明書未指示的、用螺絲固定住的控制板與蓋,以免接觸到内部的高壓部 而引起觸電。
- 請勿擅自改造機器、更換零件,以兗機器起火或冒煙。

## ⚠注意

 清潔及維修機器、處置故障時,請務씴關掉電源以後,再拔出插頭。開著電源進行以上 作業,容易引起觸電。

## 重要

熔著部組件於列印時會發出高熱。若要更換熔著部組件,請先關閉電源後至少靜置 40 分鐘,等候組件冷 卻。若在列印之後隨即更換組件,可能會使您灼傷。

#### 補充

你答著部組件的使用壽命將盡時,控制面板上會顯示 [Replace soon] 訊息。大約列印 60,000 頁(A4 橫向) 之後,會顯示另一個訊息 [Replace],印表機並會關機。請確定在印表機關機之前先備妥新的熔著部組件。

實際產出的頁數依照列印需求或所印文件的内容而有差異。有關詳情,請參照 『操作說明書』。

# 檢查包裝内容

包裝盒内含有下列項目。若您發現有項目短少,請聯絡本公司的客服支援中心或經銷商。

• 熔著部組件

・本說明書

繁體中文

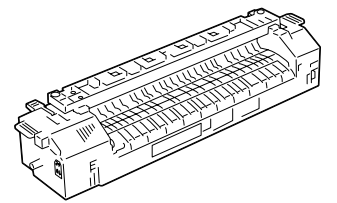

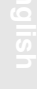

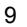

# 更換熔著部組件

1. 關閉電源,等候40分鐘。

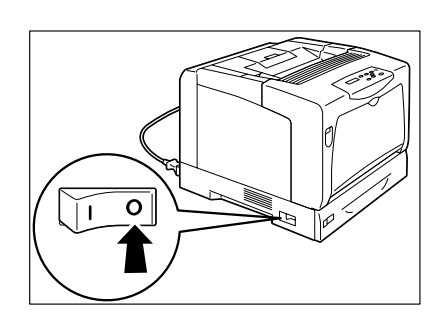

 若手送紙盤中裝有紙張,請取出紙張,關閉 手送紙盤的外蓋。

## 重要

- 關閉手送紙盤的外蓋時請留意,避免手指夾在外蓋 (左右邊緣)與印表機之間。
- 3. 按下B按鈕,開啓前蓋。

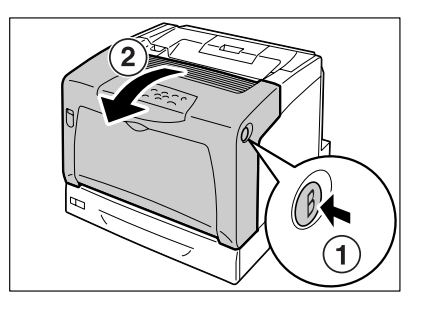

若安裝有雙面組件(選購),握住右側的彈 出部位,打開雙面組件的外蓋。(下列步驟 的圖解中未顯示雙面組件。然而,即使未安 裝雙面組件,程序依然相同。)

## 補充

- 雙面組件為 DocuPrint C3055 DX 的標準配備。
- 4. 將熔著部組件兩側的拉桿朝 @ 推,以解除鎖 定。

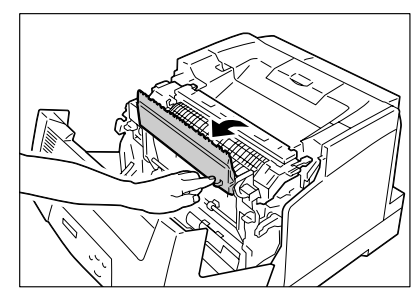

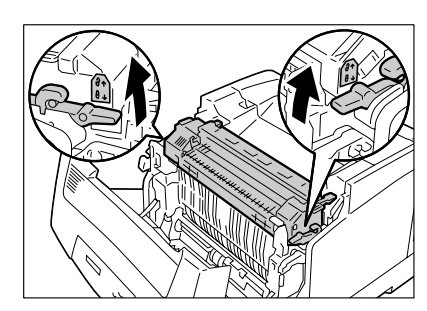

5. 握住熔著部組件兩側的小凸片,輕輕從印表 機卸下。

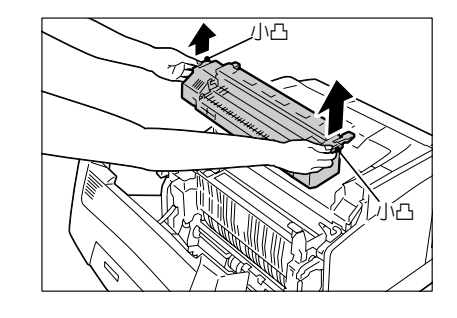

 從包裝盒中取出新的熔著部組件。 握住小凸片,將彈出部位插入印表機中的滾 輪軸承。

## 補充

若插入熔著部組件時意外壓下拉桿,請上推回到原來的位置。

7. 將熔著部組件兩側的拉桿朝⊕壓。

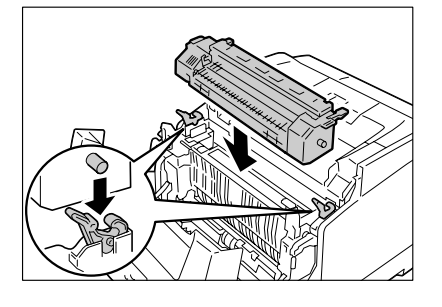

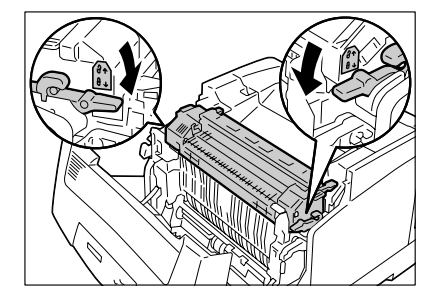

- 關上前蓋。
  若安裝有雙面組件,先關閉雙面組件的上 蓋,接著關閉前蓋。
- 重要
- 關閉前蓋時請留意,避免手指夾在外蓋(上下左右邊緣)與印表機之間。

熔著部組件的更換程序即完成。

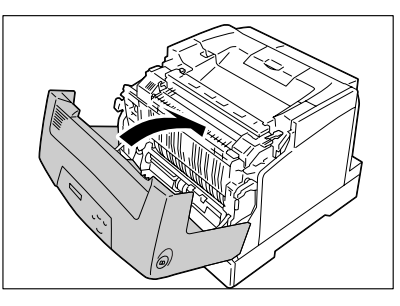

資本中文

繁體中文

•

# 重設計數器

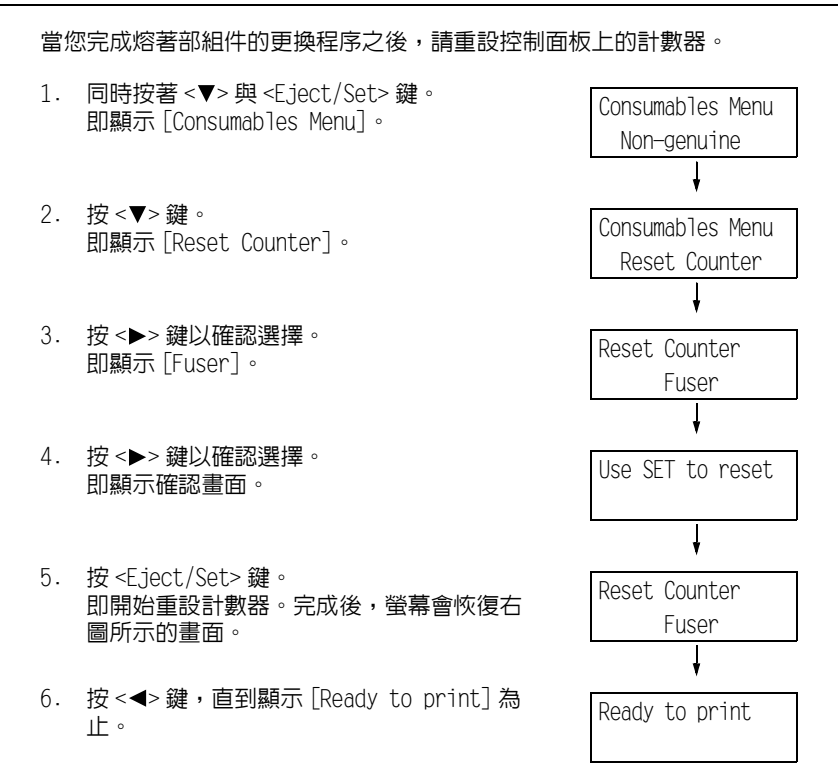

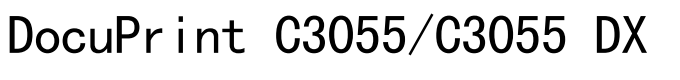

# 定影器组件安装说明书

## 感谢您购买定影器组件。

本说明书供初次使用本打印机的用户使用,其中介绍了将本产品更换的方法。

为保证打印机的安全操作,务必在开始更换前阅读 《快速参考说明书》中的 "安全注意 事项"。

本说明书中插图使用的是 DocuPrint C3055。

# ▲ 警告

 严禁开启使用说明书未指示的用螺丝固定住的控制板与盖,以免接触到内部的高压部位 而引起触电。

• 请勿擅自改造机器、更换零件,以免机器起火或冒烟。

#### ▲ 注意

 清洁及维修机器、处理故障时,请务必关掉电源以后,再拔出插头。开着电源进行以上 作业,容易引起触电。

#### 重要

 定影器组件打印时很烫。如果更换定影器组件,关闭电源开关并至少等待 40 分钟,使定影器组件冷却。 如果在打印后立即更换该组件,您可能会被烫伤。

#### 补充

定影器组件的使用寿命约 100,000 页。当定影器组件接近其寿命时,在控制面板上会显示消息 [Replace soon]。打印大约 60,000 页(A4 横向)之后,另一消息 [Replace] 将会显示,并且打印机关闭。请确定 在打印机关机前已准备好新的定影器组件。

实际打印页数取决于打印要求或打印文档的内容。有关更多详情,请参照《使用说明书》。

# 检查包装盒内容

包装盒内应装有以下物品。如果发现有任何物品缺少,请联络本公司客户支持中心或经销 商。

• 定影器组件

・本说明书

简体中文

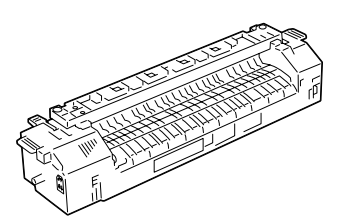

# 更换定影器部件

1. 关闭机器电源并等待 40 分钟。

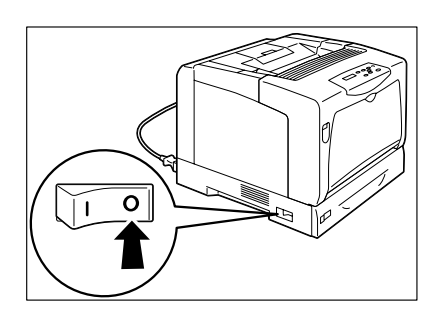

 如果旁路纸盘装有纸张,请取出纸张并关闭 旁路纸盘盖板。

### 重要

- 在关闭旁路纸盘盖板时,当心您的手指不要夹在盖板 (左侧或右侧边缘处)与打印机之间。
- 3. 按下按键 B 并打开前盖。

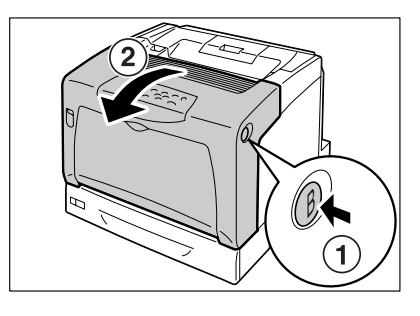

如果安装了自动双面组件(选装),握住其 右侧的凸起部分并打开自动双面组件盖子。 (以下步骤中的插图将不显示双面打印组 件。即使未安装自动双面组件,操作步骤仍 一样。)

- 补充
- 自动双面组件是 DocuPrint C3055 DX 的标准配置。
- 朝 
   <sup>(1)</sup>向上推压定影器组件两侧的拉杆,松开 锁定机构。

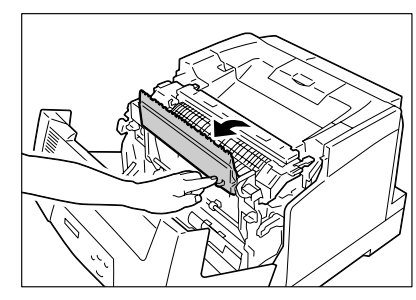

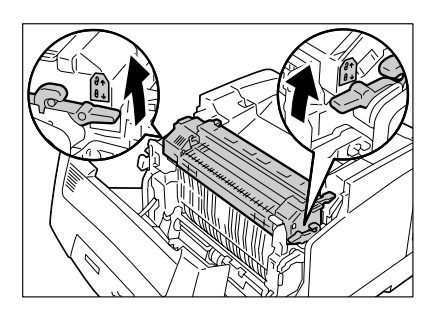

5. 握住定影器组件两侧的凸耳 (上侧凸出 部),将其从打印机上小心拆下。

- 从包装盒内取出新的定影器组件。 握住它的两个凸耳,将它两侧的中心凸起部 分插入打印机的滚柱轴承装置中。
- 补充

 如果在插入定影器组件时意外按下了拉杆,将其推回 到原来位置。

7. 朝 @ 向下按压定影器组件两侧的拉杆。

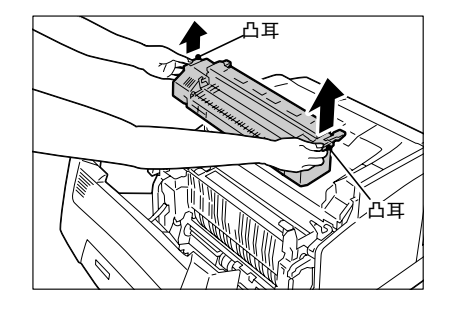

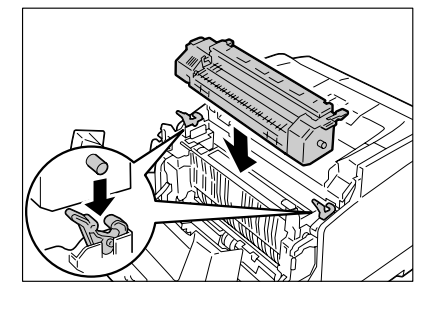

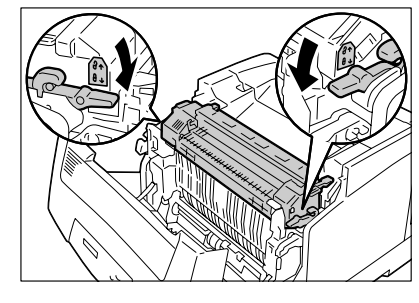

- 关闭前盖。 如果安装了自动双面组件,先关闭自动双面 组件盖子,再关闭前盖。
- 重要
- ・在关闭前盖时,当心您的手指不要夹在盖板(左侧、 右侧、上侧以及下侧边缘处)与打印机之间。

定影器组件更换完毕。

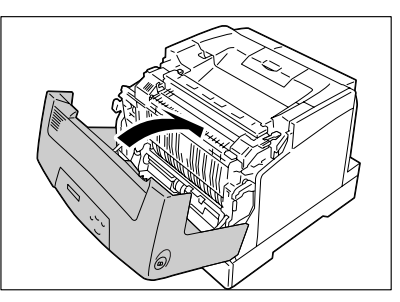

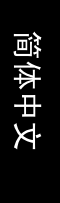

# 计数器复位

如果完成了定影器组件的更换,在控制面板上将其计数器复位。

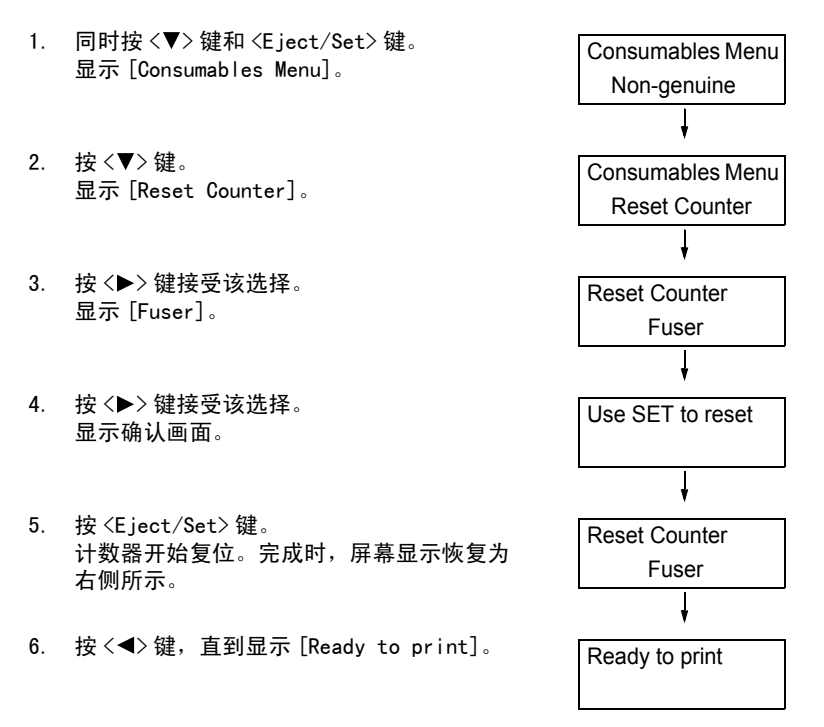

Fuji Xerox Printing Systems Co., Ltd.

604E 23680/DE3599Z4-1 (Edition 1) November 2006 Copyright<sup>©</sup> 2006 by Fuji Xerox Co., Ltd.